## **1. EDIT A WEB PAGE**

We're going to build a new web page! We're going to make ours about "Books" but you can make yours about whatever you like!

1. Go into the **my-first-website** folder. Right-click the **about-me.html** file, and choose **'Open with'** Google Chrome.

| Name                  |         | <u>^</u>                                        | Date modified                 | 10 | Туре                                   | Size |               | Open about-me with |
|-----------------------|---------|-------------------------------------------------|-------------------------------|----|----------------------------------------|------|---------------|--------------------|
| css                   |         |                                                 | 27/01/2017 10:28              |    | File folder                            |      |               | Coogle Chrome      |
| 🣙 images              |         |                                                 | 27/01/2017 10:27              | ş  | File folder                            |      |               | Google Chrome      |
| 📙 My-First-We         | bsite   |                                                 | 28/02/2017 13:26              | 1  | File fold                              |      |               |                    |
| 📙 Worksheets          |         |                                                 | 28/02/2017                    |    | ne rolder                              |      |               |                    |
| DS_Store              |         |                                                 | 27/01/2017 10:24              | 1  | File                                   |      | 7 KB          |                    |
| 🜍 about-me 🕂          | -       | 2                                               |                               |    | hrome HTML Do                          |      | 1 KB          |                    |
| ♥ blank ■ screenshot- | C       | Edit with Microsoft Expr<br>Import to Grammarly | oft Expression Web 4<br>marly |    | hrome HTML Do<br>NG File               |      | 1 KB<br>84 KB |                    |
|                       | 98      | Scan<br>Shred                                   |                               |    |                                        |      |               |                    |
|                       |         | Open with                                       | >                             | >  | 👩 Google Chrome                        |      |               |                    |
|                       |         | Share with                                      |                               |    | 🥭 Internet Explorer                    |      |               |                    |
|                       |         | Restore previous versions                       |                               |    | Aicrosoft Edge                         |      |               |                    |
|                       | Send to |                                                 |                               | >  | Microsoft Expression                   |      | Web 4         |                    |
|                       |         | Cut<br>Copy                                     | N.                            |    | Search the Store<br>Choose another app |      |               |                    |
|                       |         | Create shortcut<br>Delete<br>Rename             |                               |    |                                        |      |               |                    |
|                       |         | Properties                                      |                               | -  |                                        |      |               |                    |

It should open in your web browser:

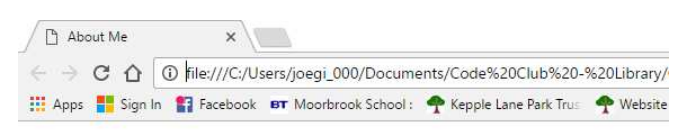

## About Me

My name is Ling Ling. I live in bray, Ireland. I am ten years old. This is my photo:

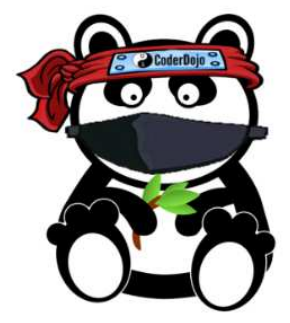

2. Now Right-click the **about-me.html** file again. This time choose '**Open with**' a plain text editor such as Notepad:

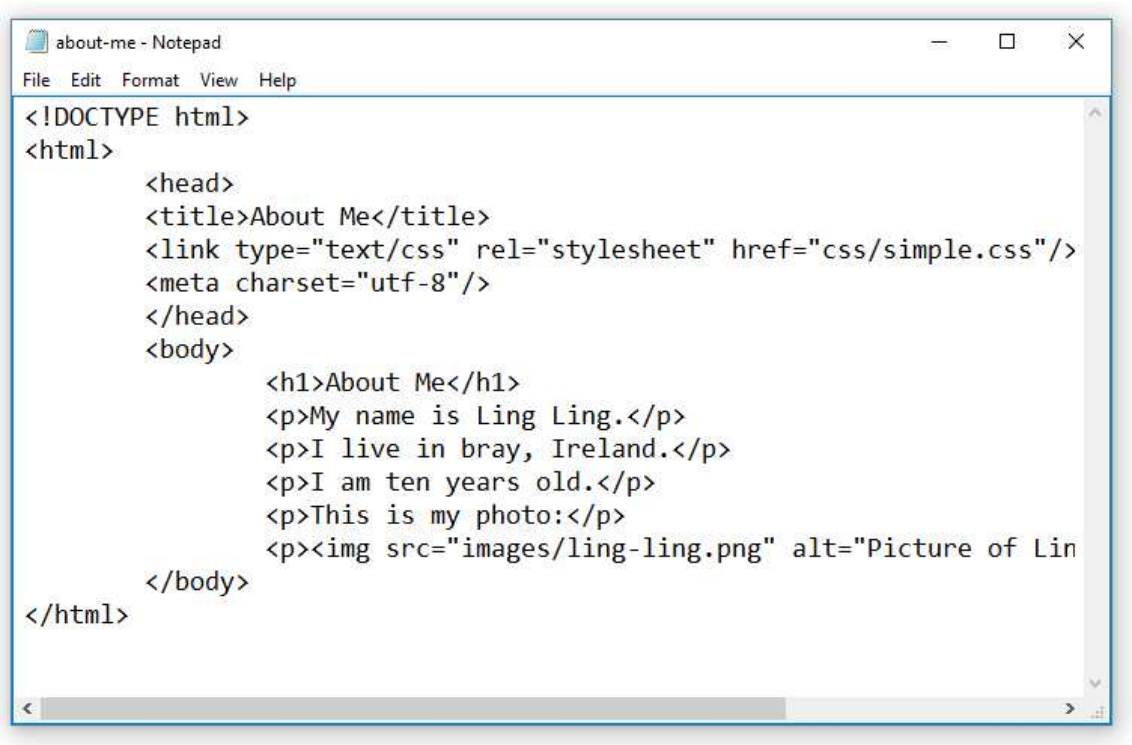

3. Arrange the browser window and the text editor so they are alongside one another on your screen

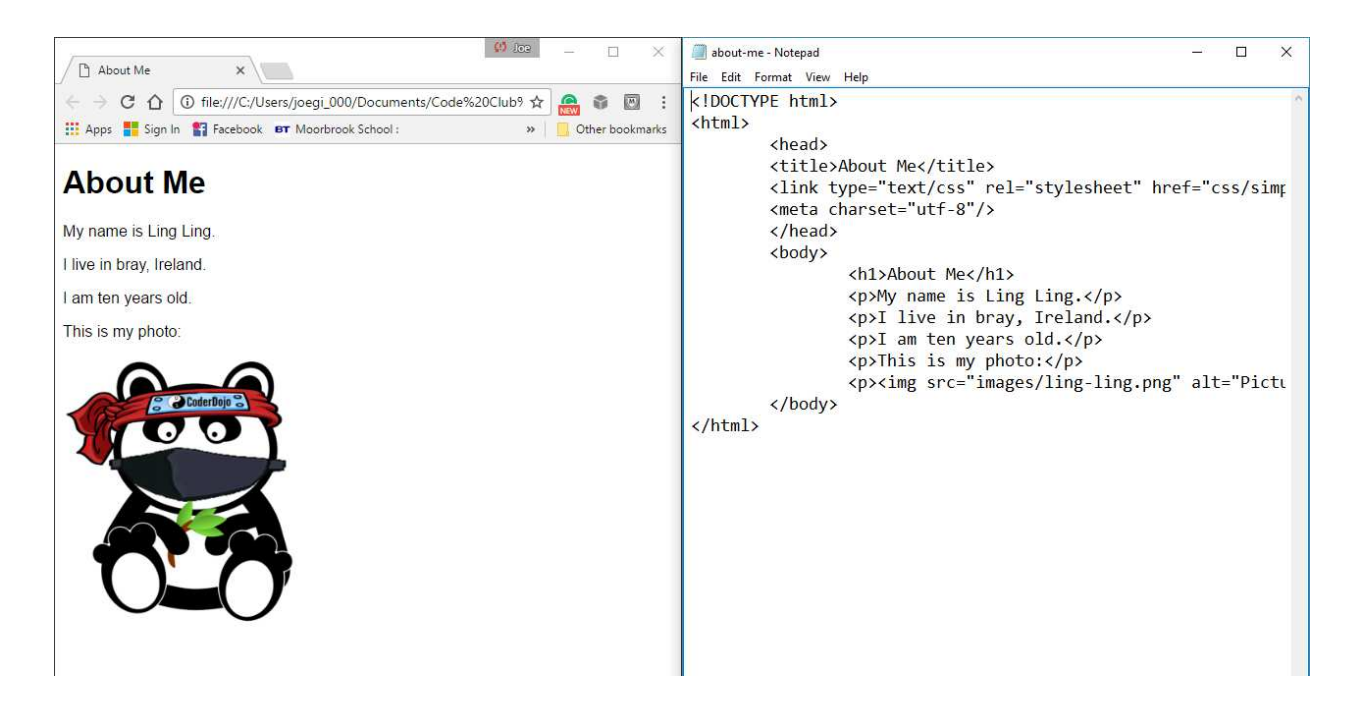

4. Change the text in the page so that it's about you instead of Ling Ling

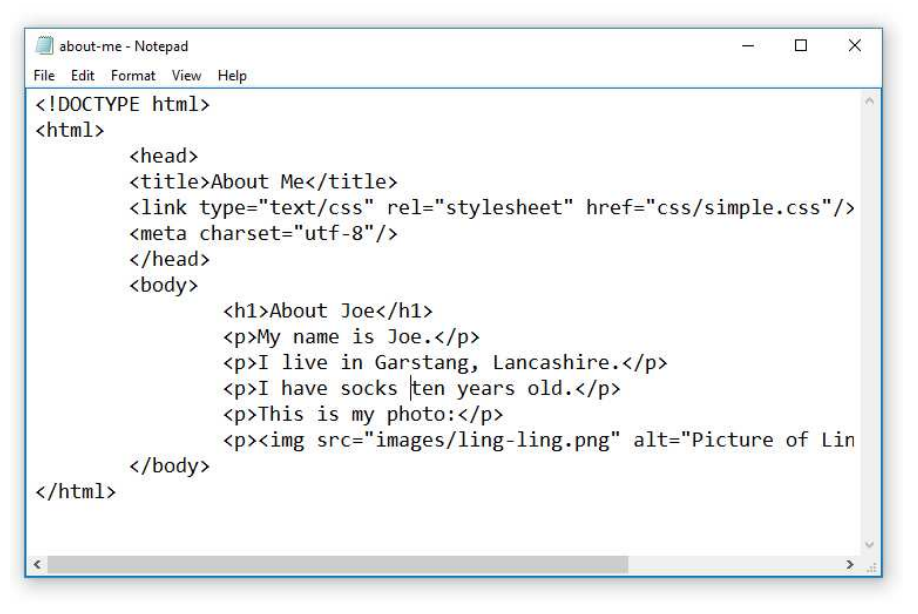

 After you have changed some text, save the file in your text editor (File > Save) and then refresh the web page in your browser window. To do this click the refresh symbol (or press F5)

| 5<br>                                                 | 🗱 🚾 Click the Refresh button |
|-------------------------------------------------------|------------------------------|
| About Me ×                                            | M/bat hormone2               |
| ← → C ☆ O me;//c;/osers/joegr_000/Documents/Code%     |                              |
| 👬 Apps 🚪 Reload this page book 🛛 😝 Moorbrook School : | » Other bookmarks            |
| About Me                                              |                              |
| My name is Ling Ling.                                 |                              |
| I live in bray, Ireland.                              |                              |
| I am ten years old.                                   |                              |
| This is my photo:                                     |                              |
|                                                       |                              |

6. Now put in a new paragraph of text.

This needs to go between and tags.Like this:

I am learning how to make a website at Garstang Code Club.

is the start tag for a paragraph element, is the end tag

7. Again, save and refresh.

You can see now that a web page is just text typed into a text file. How the text appears on the web page is controlled by the tags.

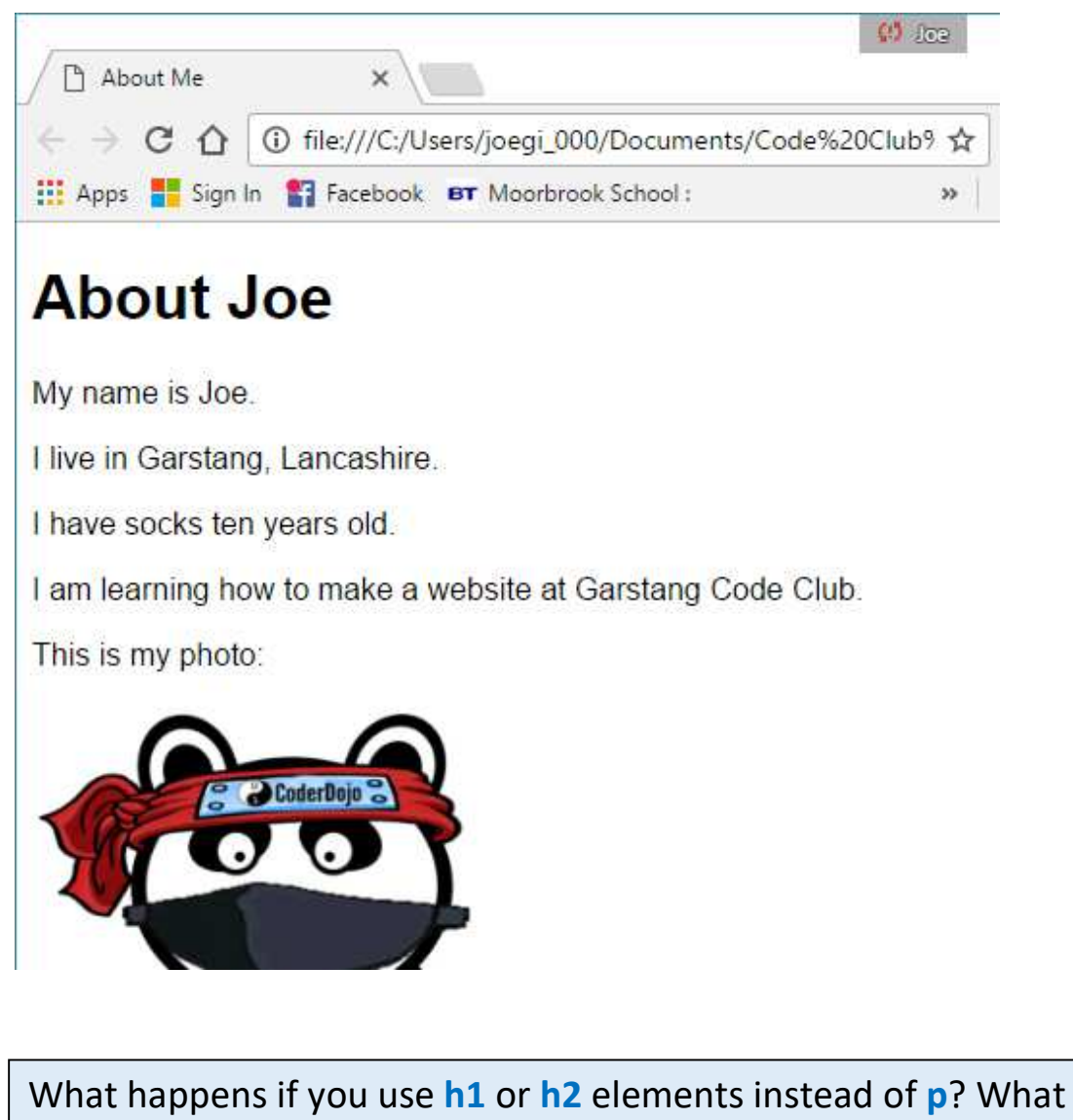

happens if you put some words inside **strong**? Like this:

My name is <strong>Joe</strong>